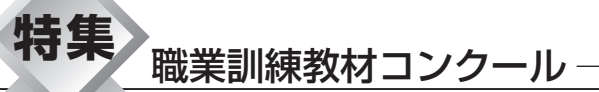

●厚生労働大臣賞特選

# 施工図書実習テキストおよび課題

# 1. はじめに

今日,建設業界は公共工事の減少,日本経済の影響もありいまだ厳しい状況にある。

現場では、少ない人数で管理を行い、以前であれ ば施工担当者が当然のように書いていた施工図も派 遣社員や専門業者によって書かれたものをよりどこ ろとして施工をしている企業が多い。いずれにせよ 施工図は、生産現場で必要不可欠な情報であり、建 物の品質、企業としての利益を左右する重要なファ クターであり効率よく正確に作図する技術が求めら れる。ポリテクカレッジの建築科や建築施工システ ム技術科の卒業生においては、いずれの分野にも就 職しており、専門課程では施工図実習(4単位=9 日)、応用課程で施工図書実習 I ・II(施工計画を含 み)8単位=18日が組まれている。

学生にとって施工,材料の知識を要する施工図の 作成は厄介な科目であり,教える側にとってもエネ ルギーを要する科目である。本教材は以前よりセミ ナー等で活用していたものを,応用課程学生を担当 するに当たり施工図作成の一連の流れを習得させる 目的で,施工法,材料の規格情報などをベースに CADをツールとした作図方法を示した教材である。

## 2. 教材の概要

本教材は、受講者用テキスト(キーワードは空欄 状態)白黒印刷と教官用テキスト、CADによる作図 九州ポリテクカレッジ 坂田 勝彦 (九州職業能力開発大学校) ◆1

手順(カラー印刷),課題建物の設計図書一式(特記 仕様書,意匠図,構造図)と施工図例で構成。

教官が内容提示に使用するCADソフトはJw\_cad for Winを使用。

授業では、同ソフトを使い教官用テキストの画面 をモニタに表示し、施工図の作成方法を解説する。 CADのレイヤ機能を使い空欄内の文字を指示し、受 講者は表示されたキーワードや図形を手書きで埋め、 作図の資料として完成させ、その後、建物課題設計 図・参考詳細図をもとに施工図を章単位で描いてい く。それら一連の資料、データによる教材である。

さらに,自学自習用にRC造2階建て40m規模のモ デルを想定し作図手順をカット割りで示したモデル 図面を作成した(図1)。 種類は,平面詳細図,天 井割付図,躯体図,基礎図,杭伏せ図など。

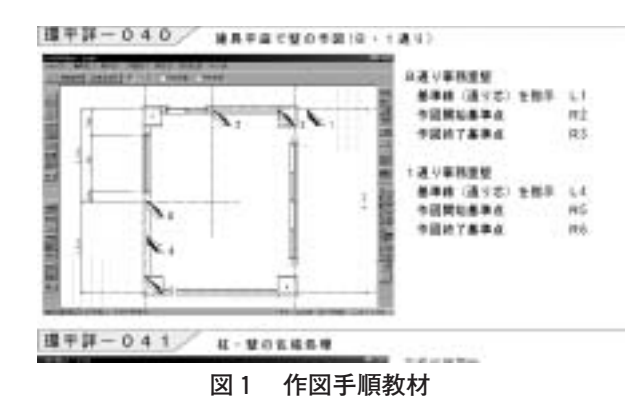

#### 3. 教材の工夫と期待できる効果

作図する施工図の目的,必要な情報,図面の種類 を示し材料の情報(規格寸法,形状,納め方)やそ の施工方法,図面表現の方法を図解入りで解説し, 確認事項をチェックリスト形式で列記した。

CADソフトを使用し必要箇所を表示する教材なの でボードに描くなどの教官の手間が少ない。

作図データは,施工現場で要求される国土交通省 の建築工事共通仕様書,標準詳細図が示す寸法数値 を基本とし,実務に使える内容とした。

印刷の余白に,共通仕様書の番号を記し授業で確 認できるようにした。

施工図を描くために必要な,使用材料・施工法お よび詳細納まりが習得できる。

CADをツールとしてとらえ建築施工図に必要な情報を関連づけて習得できる

施工図作成の流れに沿った内容で作図の手順およ び関連がわかる。

## 4. 内容の解説

作図の流れ

- ① 設計図書の読解,チェック
- ② 施工図の目的および概要
- ③ 課題設計の仕上げ表に示す建築材料の調査発表 (準備課題で提示し、学生は調査した施工法、規格 寸法、納まり詳細図を発表し材料情報を共有する。)
- ④ SFリストの作成(1階すべてを作図)
- ⑤ 総合図(平面詳細図)の解説と作図
- ⑥ タイル割付図(内部 外部)
- ⑦ 天井割付図
- ⑧ 躯体図(基礎伏せ図 杭伏せ図)
- ⑨ 総合調整

#### 課題設計図書

課題建物は、A3用紙への出力を考慮し、RC造4 階,延べ面積470mを設定。外観2面をタイル張り仕 上げ,他の面をコンクリート打ち放しに吹き付け仕 上げとした。

給排水衛生設備図を除く建築図面一式(特記仕様 書含み構造図までA3サイズ34ページ)を作成。

仕上げ表は、床と壁それぞれに空欄の列を設けSF

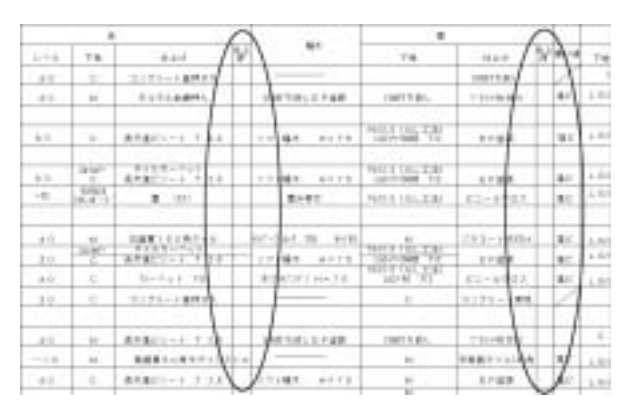

図2 仕上げ表

リストなどで学習した仕上げ厚を記入するようにした。

実務では図面を比較し,図面の相違がないことを 確認後に作図するが,教材では課題平面詳細図に? マークで寸法値を記載しない箇所を設け,他の図面 を参照して寸法を求めるようにした。またエレベー タの規格図面を加え,EVシャフトの設計変更をしな いと納まらない課題内容とした。

SFリスト

SFリスト(図3)は、床,壁,天井の仕様図面を 縮尺1/5で描き,壁や床の仕上げ厚を確認する図面 である。種類ごとに番号を設け総合図や天井割付図 などの図面で活用する。実務ではさらに躯体完了後, 各室の壁に貼り,職方に仕上げまでの仕様確認に用 いている。準備課題の発表に加え授業では,材料の サンプルを示し仕上げの詳細を解説する。学生は提 示された規格寸法や工法,仕上げ厚などの数値を記 入する。作図方法はシンボル図形を組み合わせ種類 別に番号を設定し印刷し完了する。

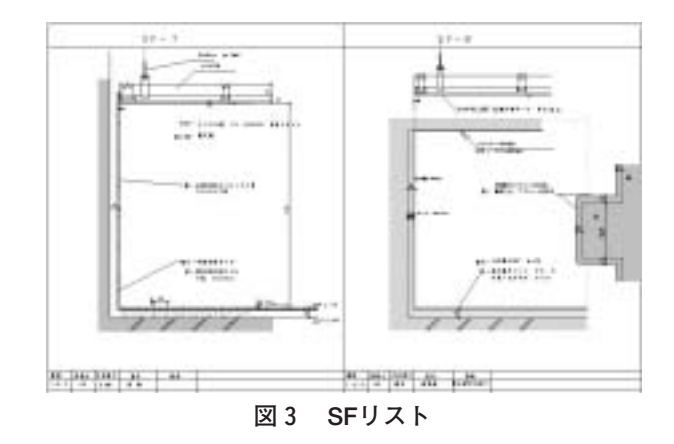

3/2005

## 平面詳細図(総合図)

平面詳細図は、新規図面とし1/30または、1/50 で描く。教材では, RC造の柱, 壁の解説に加え LGS・CB・ALCなどの施工例, 縮尺別図面表現をあ げ(図4)仕上げを解説。窓、ドア納まりでは建具 取り付け工程を示し詳細図をフリーハンドで書いた

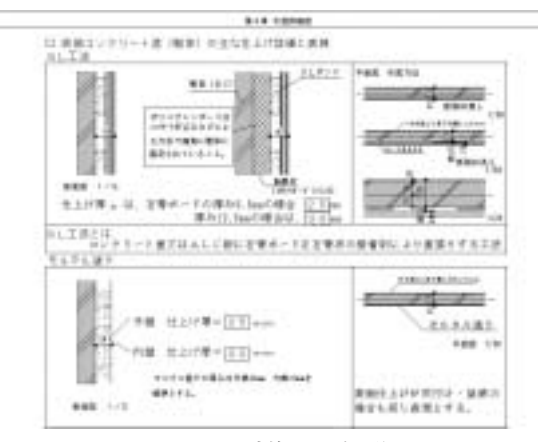

図 4 壁施工の解説

後にCADを使い書く課題を設けた。

施工図が設計図と異なるのは平面図に高さの情報 を加えるところである。作図では、作図のフローさ まざまな表示記号に書く高さ情報の表す意味を解説。 データを用いて書く建具詳細図や柱,壁は躯体,建 具, 仕上げ線別にレイヤを分けられて書かれる。2 種類の環境設定ファイルを使うことで、仕上げ寸法 文字と躯体寸法文字フォントを変えて作図できる。

# タイル割付図

外装タイルの張り方は材料の規格寸法で決まる。

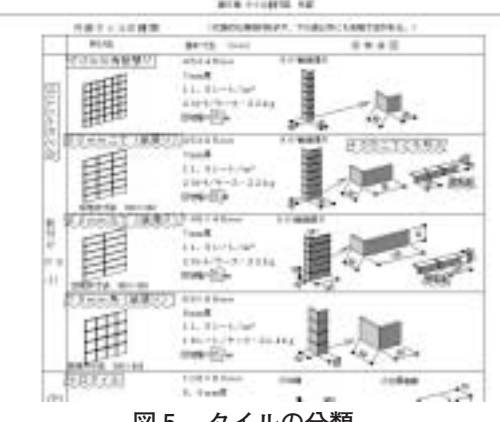

図5 タイルの分類

それらを図5のように分類し役物を図で示した。ま た施工法と仕上げ厚の関係を断面で示し、デザイン の種類、伸縮目地の考え方、窓周りの詳細図で役物 の使い方サッシ寸法の算定方法を解説した。手張り タイルでは電卓で目地巾を求める課題を設定した。 作図データ作成には表計算ソフトを用い手計算結果 を確認し(図6),算出された座標データをCADに 反映し仕上げる。内装,外部タイルの作図結果を平 面詳細図に反映し修正を加える。

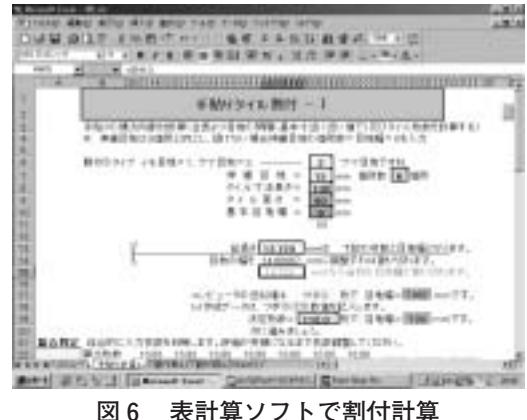

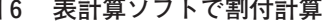

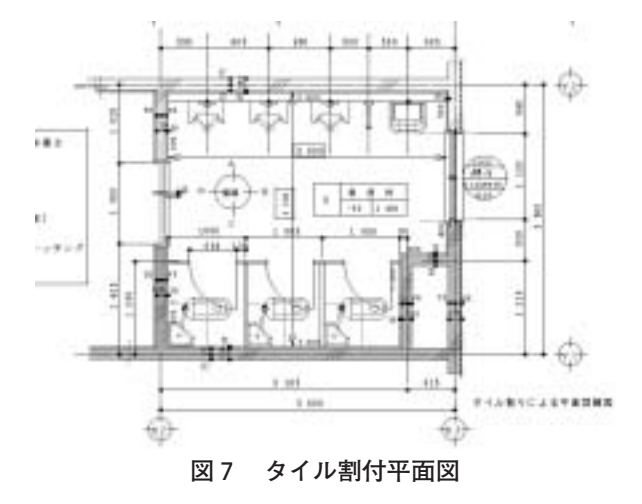

## 天井割付図

教材では,目的と準備図面に続き材料と施工法を 規格寸法や目地の種類(突き付け、目透かし、Vカ ット)など割付計算に影響する項目や目地の方向の 考え方、天井高さと機器の関係、設備機器と天井点 検口の位置関係,取り合う家具の納め方などを解説 した。割付方法の解説では、割付の原則とそれぞれ の端部の切断材料寸法の求め方を図入りで示した。

作図では仕上げ線,割付線の書き方,割付基準記 号寸法の書き込み箇所と目的,SFリストと関連した 表示記号による情報内容や勾配天井の表現方法を解 説した。

作図法は,平面データを活用し,補助線で割付基 点,割付判断基準線を加えCADのハッチング機能を 使い作図し,表示記号,寸法などを加える。(縮尺は 平面詳細図と同じ)

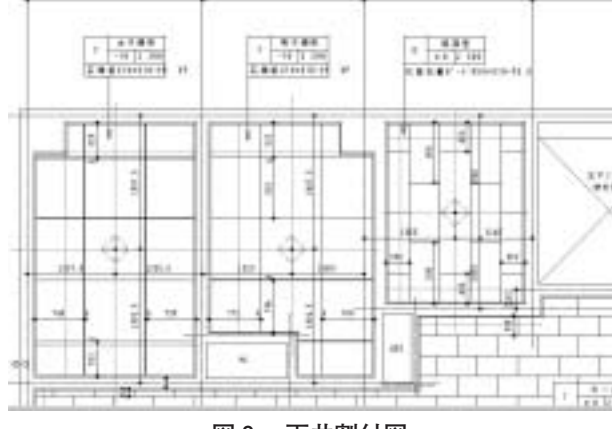

図8 天井割付図

#### 躯体図(基礎伏せ図)

教材では, 躯体図の目的, 構造図の表示記号の解 説, コンクリート打設手順との関連, 型枠合板やセ パレータの種別と仕上げ種別とその表現方法などを 解説した。特に仕上げ厚やピットなどによる構造体 の高さ調製が必要な箇所を解説。

作図解説では,梁ベースの表現方法,表示記号の 解説後,立体図と伏せ図に表示記号の数値を記入す

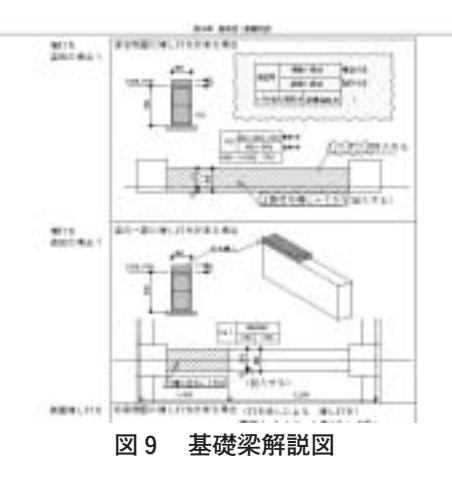

る方法とした(図9)。 作図は,平面に加え断面図 を書く内容とし寸法のない参考図面を加えた。

## 躯体図(一般階)

上部躯体図では,次のような項目を確認事項とし て解説した。

階数と柱断面寸法の変化,柱位置と構造寸法 打ち増し部分の必要箇所,柱,梁,壁 打ち放し施工の注意点,セパ種類とその表現 誘発目地,スリットの検討,構造規定 梁スラブではスリーブ位置の規定,構造規定 壁位置と梁の関係 天井より下がる梁の検討 見せ方と打ち増し

スラブ打ち増し方法

作図では,総合図と違う高さの考え方や設計図よ り読み取り確認調製する事項を図入りで示した。柱, 壁,開口部梁の勾配の考え方躯体図の高さ基準の考 え方,建具高さの表現方法(図10)や床スラブの高 さの違いと梁取り合いを関連つけて表現する表示記 号の使い方を示した。

授業では, すべての章を実施するのは応用課程と し, 専門課程では基本を中心に手書きの課題を別に 設け, CADによる作図は, SFリスト, 1 階平面詳細 図, 躯体図1階分として他の図面は紹介と解説程度 としている。

## 作図方法について

作図を手順良く進めるのは、初心者には難しく書

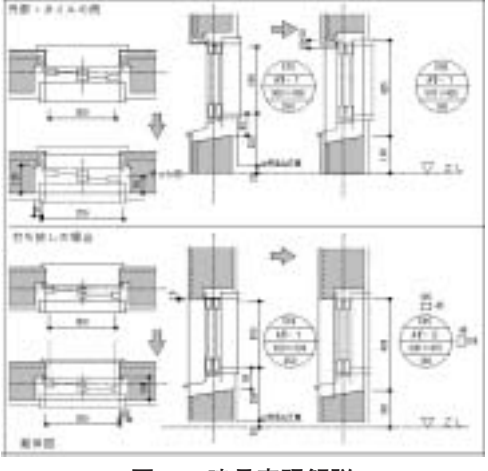

図10 建具表現解説

くべき内容まで忘れる場合がある。この教材では, 図面の種類に応じたレイヤ表示を制御する環境設定 ファイル(図12)を読み替え進める。そこで,その 機能を利用して連動して表示内容が変わり作図手順 を示す図形データ「ファイルナビ」(補助文字なので 印刷はされない)を作った。この図形データを作図 の初期段階で取り込み作図手順の参考としながら作 図できる。

本教材で示した作図方法の基本は「同じデータは 二度と書かない」である。通り芯を例にあげると, それは平面詳細図でも躯体図でも天井割り付け図で も同じ位置で同じ寸法値である。総合図で書き他図

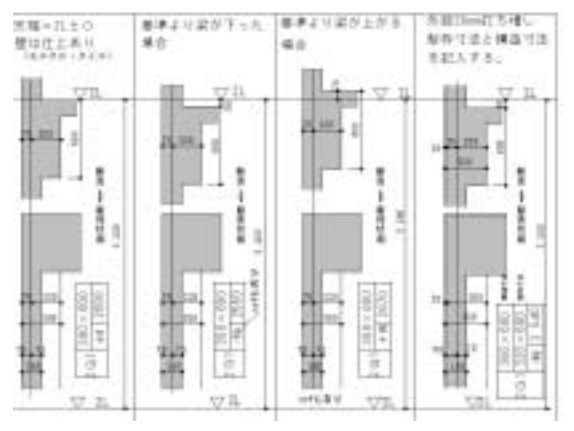

図11 梁の表示記号解説

| Content 17<br>Content 20<br>Content 20 | I SHINA HULW<br>I SHINBIST JAF<br>I THINBIST JAF<br>I THINBIST JAF<br>I ShinBIST JAF | Thereits 28.34<br>Thereits 281.34<br>Thereits 281.34<br>Thereits at<br>Thereits at |  |
|----------------------------------------------------------------------------------------------------|--------------------------------------------------------------------------------------|------------------------------------------------------------------------------------|--|
| <u>+1</u>                                                                                                    | 111                                                                                  |                                                                                    |  |

図12 環境設定ファイル

面では参照するのみで他の図面で改めて書く必要が ない。総合図で書いた躯体線と仕上げ線の場合,躯 体図環境では躯体線は表示プロテクト状態,仕上げ 線は非表示状態となる。躯体図の途中で変更が必要 になった場合,総合図まで戻り修正を加えることに なるので,修正もれがなくなる。

カスタマイズされた作図データは、レイヤが設定 されているので書き込みレイヤを気にすることなく 図面を描くことに集中できるようにした。

# 5.おわりに

今回の教材は,応用課程の担当となり必要に迫ら れ作成したが,単身赴任の開始とともに独りの時間 を紛らすには良い材料であった。この教材は,多く の解説,写真,参考図を自由に入れる必要があり, 結局施工図の作図に使用するソフトで作りあげた。

このソフトを開発していただいたJSCの皆さんに, この場を借りてお礼申し上げます。そのJSCの皆さ んの精神を見習い次のアドレスでインターネット上 に作図に必要なデータを公開していますので活用し てみてください。

http://www.coara.or.jp/~posakata/

また昨年は、この教材で賞をいただくこととなり、 これまでご指導いただいた方にこの場を借りてお礼 申し上げます。

#### <参考文献>

| 国土交通省営繕部 | 建築工事共通仕様書 |
|----------|-----------|
| 国土交通省営繕部 | 標準詳細図     |